Для того чтобы войти в Личный Кабинет пациента необходимо:

Зайти на сайт https://sovamed.ru. После чего выбрать регион и перейти в личный кабинет.

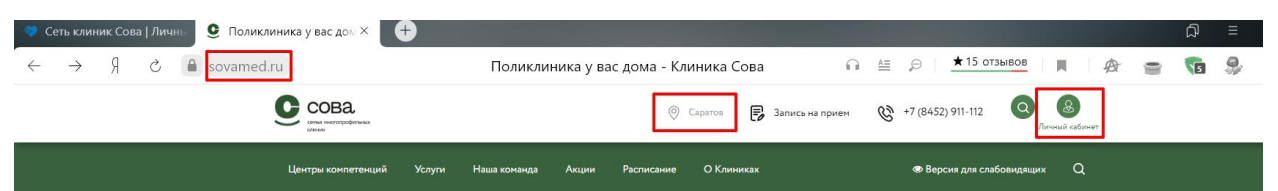

## ПОЛИКЛИНИКА У ВАС ДОМА

Главная / Новости / Поликлиника у вас дома

30 Апреля I 2020

Боитесь ехать к врачу или вообще нет сил и времени на дорогу в клинику? Воспользуйтесь услугой «вызов врача на дом», и наш доктор приедет к вам в удобное для вас время в любую точку города.

Клиника «COBA» становится ближе! Мы предлагаем:

• выезд врачей на дом, в том числе и узких специалистов. Эндокринологи, неврологи, онкологи, хирурги, гастроэнтерологи, гинекологи, урологи, травматологи, оториноларингологи, колопроктологи, флебологи, дерматовенерологи и узисты — любой из этих докторов может приехать к вам домой. Профессионалы осмотрят и внимательно вас выслушают и назначат эффективное лечение, а вам даже не придется покидать свое жилле.

 забор анализов у вас дома. Общие анализы крови и мочи, биохимия, анализы на гормоны и онкомаркеры и прочие исследования вы можете сдать, не потратив на дорогу ни минуты

 УЗИ и ЭКГ диагностику в привычной обстановке. Наши врачи приедут с современным оборудованием и сделают нужное обследование качественно и точно

 перевязки, снятие швов, внутримышечные и внутривенные инъекции и прочие манипуляции в максимально комфортных условиях. Наши медсестры приедут, когда вам удобно, и аккуратно выполнят все процедуры.

Вы можете вызвать врача не только для себя, но и для своего ребенка. Талантливые педиатры клиники «COBA» найдут подход к самому маленькому капризуле и внимательно осмотрят пациента, составят индивидуальную схему наблодения и лечения. При необходимости, вам откроют больничный и дадут все необходимые рекомендации по уходу за больным.

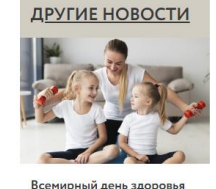

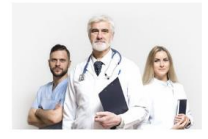

График работы клиники «COBA» по 30 апреля 2020 года

После перехода в личный кабинет необходимо авторизоваться в нем.

Если учетная запись личного кабинета есть необходимо:

-Ввести логин

-Ввести пароль

-Нажать кнопку войти

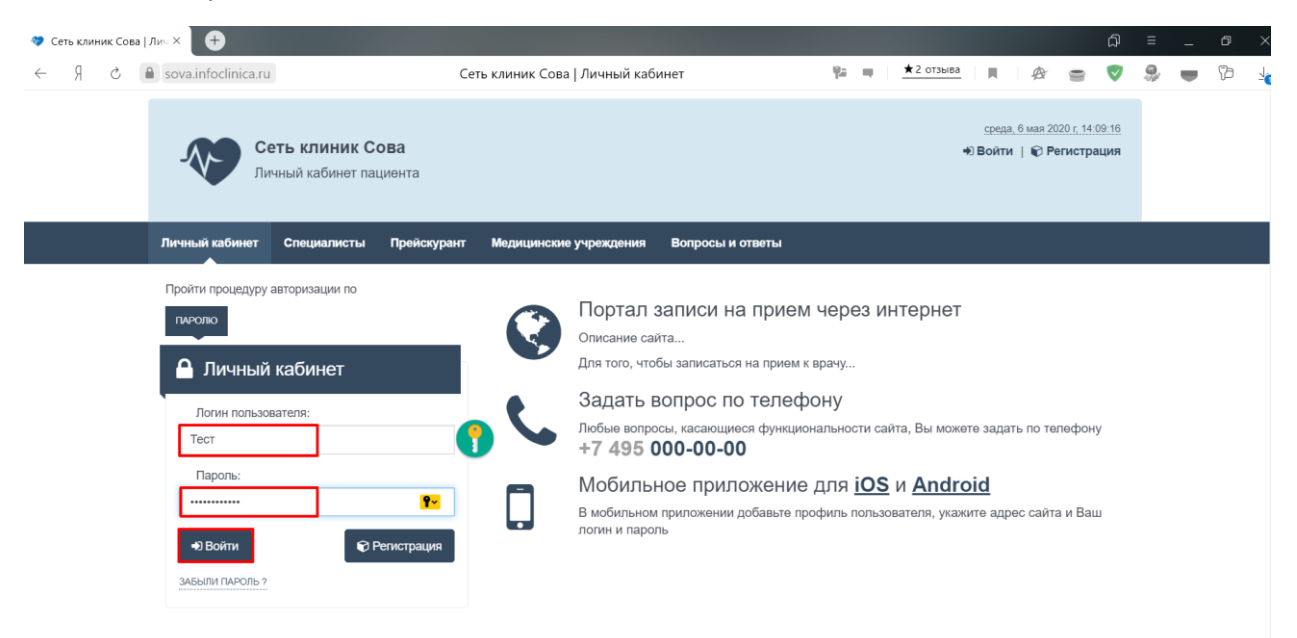

Если учетной записи личного кабинета (далее ЛК) нет, необходимо:

Нажать кнопку «Регистрация»

| 🛷 Сеть клиник Сова | лич× <b>+</b>                                                                       |                                                                                                    |                                                                                                    |                                        |                                   |                            | ជា             |    |   |     |
|--------------------|-------------------------------------------------------------------------------------|----------------------------------------------------------------------------------------------------|----------------------------------------------------------------------------------------------------|----------------------------------------|-----------------------------------|----------------------------|----------------|----|---|-----|
| 5 R →              | sova.infoclinica.ru                                                                 | Сеть клиник Сова   Личный кабинет                                                                       | Ψ                                                                                                    | 🗮 🛨 2 отзыва                           | 4                                 | ð ()                       |                | 9, | - | P 4 |
|                    | Сеть клиник Сова<br>Личный кабинет пациента                                         |                                                                                                    |                                                                                                    |                                        | <u>среда, 6 ма</u><br>● Войти   € | ия 2020 г. 14<br>∂ Регистр | :10:52<br>ация |    |   |     |
|                    | Личный кабинет Специалисты Прейскур                                                 | <ul> <li>Медицинские учреждения Вог</li> </ul>                                                          | іросы и ответы                                                                                       |                                        |                                   |                            |                |    |   |     |
|                    | Пройти процедуру авторизации по<br>плетолю<br>Личный кабинет<br>Логин пользователя: | Портал запи<br>Описание сайта<br>Для того, чтобы заи<br>Задать вопр<br>Любые вопросы, ка<br>+7 495 000- | иси на прием чер<br>писаться на прием к врачу<br>рос по телефону<br>исающиеся функциональни<br>00-00 | оез интернет<br><br>эсти сайта, Вы мож | ете задать по                     | о телефон                  | ły             |    |   |     |
|                    | Пароль:<br>Эвойти<br>забыли пароль ?                                                | Мобильное<br>В мобильном прили<br>логин и пароль                                                        | ПРИЛОЖЕНИЕ ДЛЯ<br>ожении добавьте профиль                                                            | iOS и Andr<br>пользователя, ука        | <mark>oid</mark><br>ките адрес са | айта и Ва                  | ш              |    |   |     |
|                    |                                                                                     | G                                                                                                    |                                                                                                    |                                        |                                   |                            |                |    |   |     |

Ввести данные пользователя, после ввода всех данный нажать «Отправить код подтверждения»

| 🛷 Сеть клиник Сов | a   Npo × 🕂                                                           |                      |                |                  |      |           |     | ជា                 | Ξ | - | o >    |
|-------------------|-----------------------------------------------------------------------|----------------------|----------------|------------------|------|-----------|-----|--------------------|---|---|--------|
| é R →             | a sova.infoclinica.ru                                                 | Сеть клиник Сова   П | Іросмотр расп  | исания           | 9a 🔫 | ★2 отзыва | ₽ ∎ | $\bigtriangledown$ | 9 | - | 1<br>1 |
|                   | Личный кабинет Специалисты Преі                                       | іскурант Медицинские | учреждения     | Вопросы и ответы |      |           |     |                    |   |   |        |
|                   |                                                                       |                      |                |                  |      |           |     |                    |   |   |        |
|                   | Данные пользователя (2) Подтверителя                                  |                      |                |                  |      |           |     |                    |   |   |        |
|                   | Фамилия                                                               |                      | Дата рожде     | яиня             |      |           |     |                    |   |   |        |
|                   | Тестовый                                                              |                      | 01.01.1988     |                  |      | <b></b>   |     |                    |   |   |        |
|                   | Имя                                                                   |                      | Адрес элек     | тронной почты    |      |           |     |                    |   |   |        |
|                   | Тест                                                                  |                      | вашаэлектро    | ннаяпочта@xxx.xx |      |           |     |                    |   |   |        |
|                   | Отчество                                                              |                      | Мобильны       | й телефон        |      |           |     |                    |   |   |        |
|                   | Тестович                                                              | Тестович             |                |                  |      |           |     |                    |   |   |        |
|                   | Отказаться от обзвона по телефону                                     |                      | Пол            |                  |      |           |     |                    |   |   |        |
|                   | Отказаться от рассылки SMS                                            |                      | Мужской        | Женский          |      |           |     |                    |   |   |        |
|                   | <ul> <li>Согласен(на) на обработку персональ</li> </ul>               | ных данных           |                |                  |      |           |     |                    |   |   |        |
|                   | ( ) · · · · · · · · · · · · · · · · · ·                               | ]                    |                | N                |      |           |     |                    |   |   |        |
|                   | Я не робот<br>гесАРТСНА<br>Конфиденциальность - Условия использования |                      |                | μŗ               |      |           |     |                    |   |   |        |
|                   |                                                                       |                      |                |                  |      |           |     |                    |   |   |        |
|                   | Отмена Отправить код подтвержден                                      | ия >                 |                |                  |      |           |     |                    |   |   |        |
|                   |                                                                       |                      |                |                  |      |           |     |                    |   |   |        |
|                   |                                                                       |                      |                |                  |      |           |     |                    |   |   |        |
|                   |                                                                       |                      | Мобильная верс | ия портала       |      |           |     |                    |   |   |        |

На указанную почту придет письмо с кодом подтверждения регистрации, этот код необходимо скопировать/запомнить/записать и т.д.

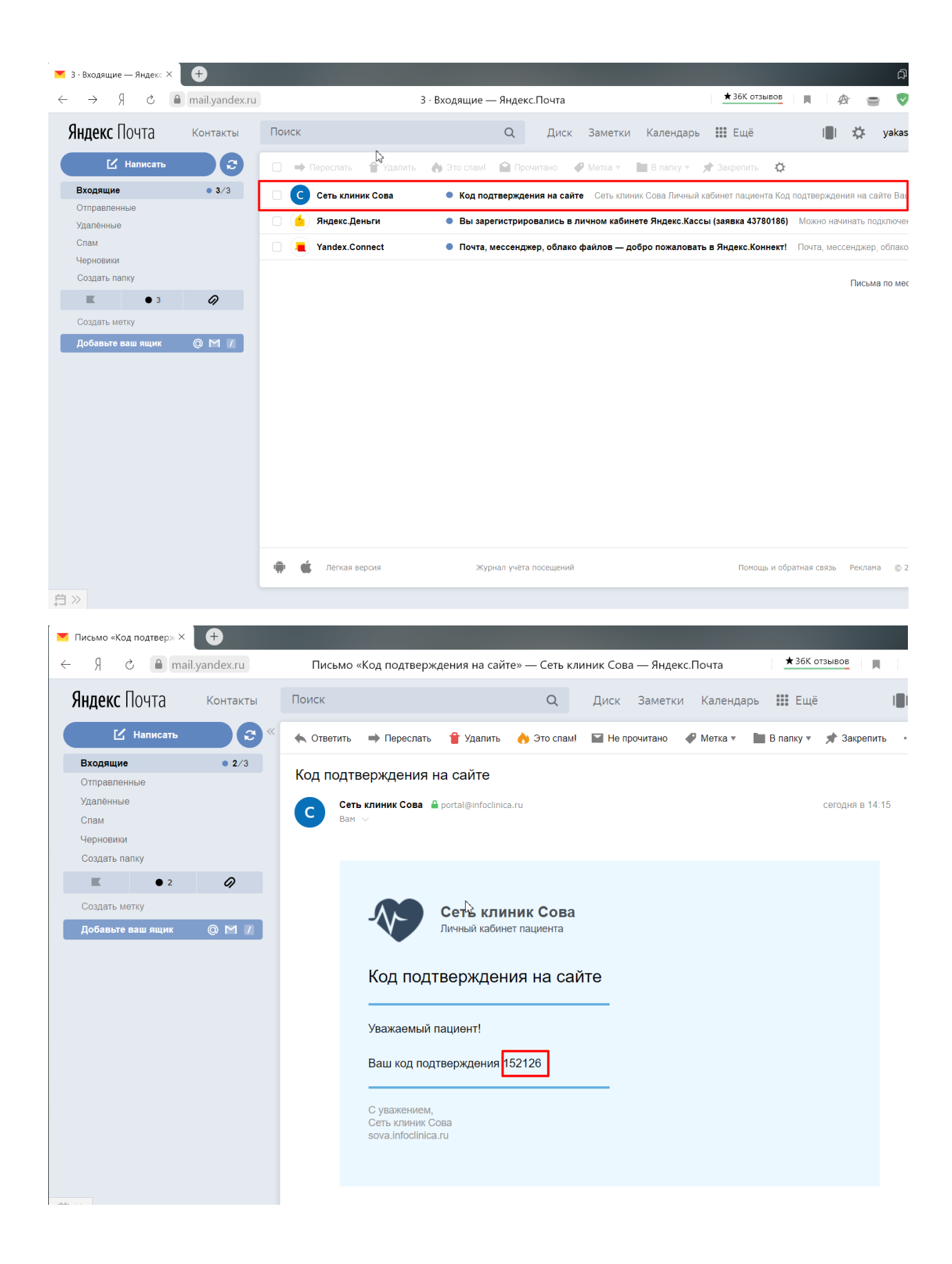

Ввести этот код на странице подтверждения аккаунта, задать пароль (не менее 7 символов) и нажать «вперед»

| 🛷 Сеть клиник Сов | а   Про × 🕒                                                                          |                                                    |                      |
|-------------------|--------------------------------------------------------------------------------------|----------------------------------------------------|----------------------|
| 5 R →             | sova.infoclinica.ru                                                                  | Сеть клиник Сова   Просмотр расписания             | 🎼 🗮 📩 2 отзыва 📕 🙊 🚍 |
|                   | Личный кабинет Специалис                                                             | ты Прейскурант Медицинские учреждения Вопросы      | и ответы             |
|                   | 1 Данные пользователя                                                                | Подтверждение аккаунта                             |                      |
|                   | Ha aдрес yakassa_mmk@sar.sova<br>подтверждения. Введите его в по<br>нажмите «Вперед» | amed.ru был выслан код<br>ле «Код подтверждения» и |                      |
|                   | Код подтверждения из почты                                                           |                                                    |                      |
|                   | 152126                                                                               |                                                    |                      |
|                   | Введите пароль, который вы хоти<br>личный кабинет на сайте                           | те использовать для входа в свой                   |                      |
|                   | Пароль                                                                               |                                                    | Ν                    |
|                   | •••••                                                                                |                                                    | 1,3°                 |
|                   | Подтверждение                                                                        |                                                    |                      |
|                   |                                                                                      | <b>₽</b> ~                                         |                      |
|                   |                                                                                      |                                                    |                      |
|                   | К Назад Вперед У                                                                     |                                                    |                      |
|                   |                                                                                      |                                                    |                      |
|                   |                                                                                      |                                                    |                      |
|                   |                                                                                      |                                                    |                      |
|                   |                                                                                      |                                                    |                      |
|                   |                                                                                      | Мобильная версия портала                           |                      |

Прочитать финальную страницу регистрации и нажать кнопку готово

| я с  | sova.infoclinica.ru                                                                                                    |                                                                                     | Сеть                                                                              | клиник Сова   Просмотр рас                                                                             | писания          | <b>1</b> 20 | ★2 отзыва | Ø |
|------|----------------------------------------------------------------------------------------------------|-------------------------------------------------------------------------------------|-----------------------------------------------------------------------------------|----------------------------------------------------------------------------------------------------|------------------|-------------|-----------|---|
| // - | Личный кабинет                                                                                                    | Специалисты                                                                         | Прейскурант                                                                       | Медицинские учреждения                                                                                 | Вопросы и ответы |             |           |   |
|      | 1 Данные пользо                                                                                                    | ователя 2                                                                           | Подтверждение а                                                                   | ккаунта 3 Регистрация                                                                                  |                  |             |           |   |
|      | Ваша учетная зап<br>прием через порт<br>на прием не боле<br>портал Вам будет<br>клиники.<br>Логин<br>Адрес вашей г<br>Фамилия<br>Тестовый<br>Имя<br>Тест<br>Тестовия<br>Дата рождения<br>01.01.1988 | иись имеет стату<br>ал работает в о<br>е одного раза к<br>г предоставлен в<br>почты | ус "Неподтвержден<br>граниченном режим<br>одному специалис"<br>в регистратуре при | ная регистрация", запись на<br>ие. Вы можете записаться<br>уп. Полный доступ на<br>следующем посещении | 2                |             |           |   |

Далее нужно вернуться к начальному пункту инструкции «Если учетная запись личного кабинета есть»

После входа в ЛК просим обратить внимание на пункт меню «Вопросы и ответы», в данном пункте меню содержится вся необходимая пользователю (пациенту) информация.

| 🛷 Сеть клиник Сова | Зап × 🧕 Поликлин                                                                                     | ика у вас дома - 📔 🕂                                                        |                |                       |                  |            |      |
|--------------------|----------------------------------------------------------------------------------------------------|-----------------------------------------------------------------------------|----------------|-----------------------|------------------|------------|------|
| ← A ¢              | sova.infoclinica.ru                                                                                  |                                                                             | Сеть клин      | ик Сова   Запись на г | рием             | ₩ ■ ★2 or: | зыва |
|                    | - <b>Хрор Сс</b><br>Ли                                                                               | еть клиник Сова<br>чный кабинет пациен                                      | та             |                       |                  |            | 1    |
|                    | Личный кабинет                                                                                       | Специалисты Пр                                                              | ейскурант Мед  | ицинские учреждения   | Вопросы и ответы |            |      |
|                    | Запись на прием                                                                                      | Мои записи Направ                                                           | вления История | болезни Платежи       | Профиль          |            |      |
|                    | Выбор режин<br>Онлайн консу<br>Запись на уда<br>консультации<br>Тестовый функцион<br>не использовать | иа записи (2) Выбол<br>ильтации<br>аленную<br>врача<br>ал, просьба временно |                |                       |                  |            |      |
|                    | Медицинские<br>Клиника «СО<br>Никитинская<br>воронежская обл., г<br>Никитинская, д. 52               | <b>учреждения</b><br>ВА» ул.<br>52<br>Воронеж, ул.                          |                |                       |                  |            |      |

Чтобы записать на онлайн консультацию необходимо:

Выбрать «Записаться на удаленную консультацию врача»

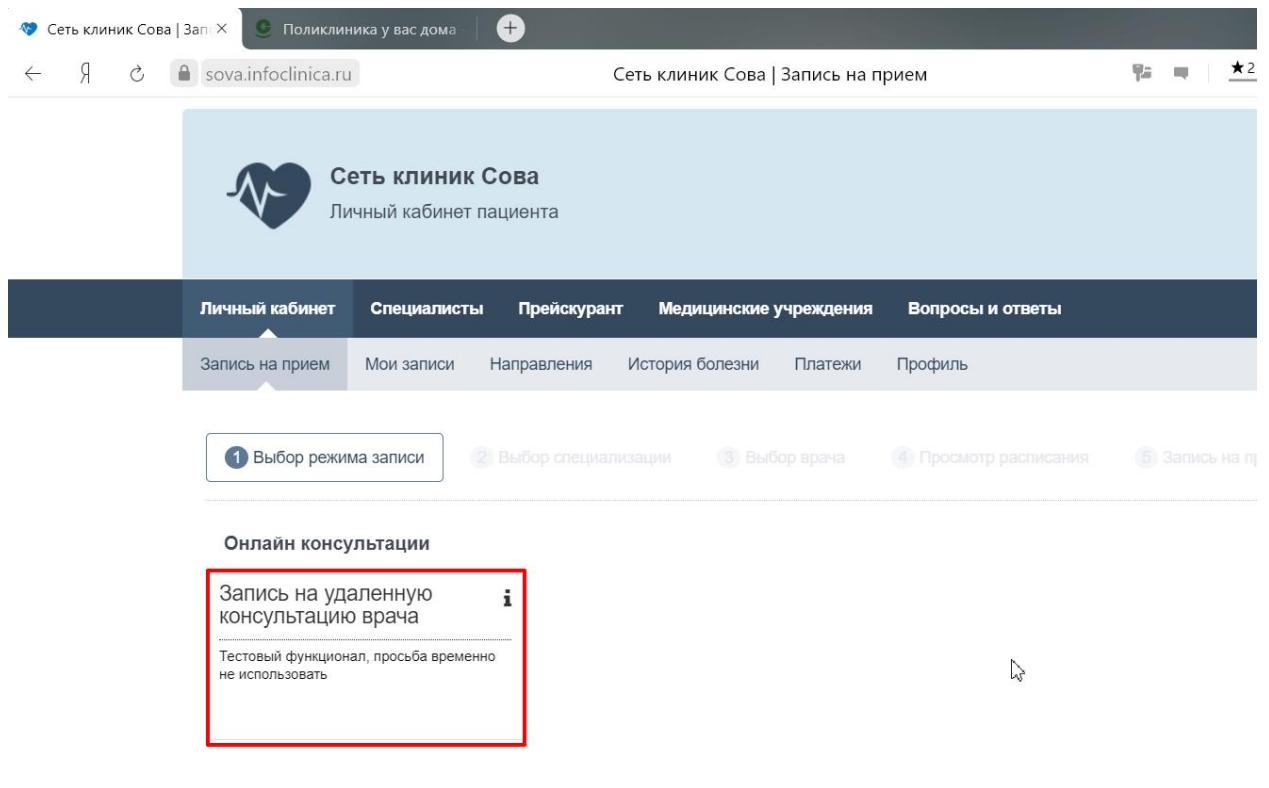

Медицинские учреждения

## Выбрать врача

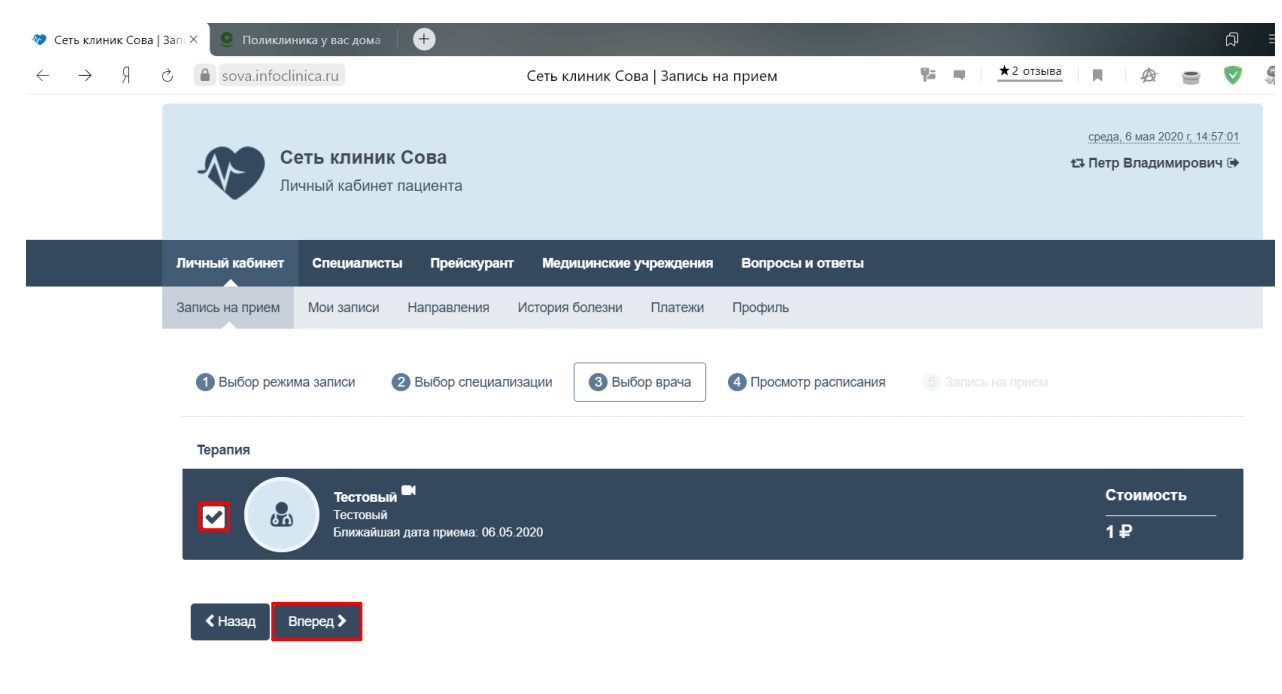

Выбрать дату и время

| 🛷 Сеть клиник Сова   Запі 🗙 | 🕒 Поликлин                        | ика у вас дома                    | +                          |                            |                            |                            |                            |                                     |                                     | ۵                                   |
|-----------------------------|-----------------------------------|-----------------------------------|----------------------------|----------------------------|----------------------------|----------------------------|----------------------------|-------------------------------------|-------------------------------------|-------------------------------------|
| ← Я Ĉ ≜ sov                 | va.infoclinica.ru                 |                                   |                            | Сеть клини                 | ıк Сова   Запи             | сь на прием                |                            | ¶a ≈                                |                                     |                                     |
|                             | 🛗 МАЙ - 20                        | 20   ТЕСТОВЫ                      | Й   ТЕРАПИЯ                |                            |                            |                            | < >                        | Выберит                             | Е ВРЕМЯ ПРИЕ                        | MA                                  |
|                             | пн                                | вт                                | ср                         | чт                         | пт                         | сб                         | BC                         | 08 <sup>00</sup> - 08 <sup>30</sup> | 08 <sup>30</sup> - 09 <sup>00</sup> | 09 <sup>00</sup> - 09 <sup>30</sup> |
|                             |                                   |                                   |                            |                            | 1                          | 2                          | 3                          | 09 <sup>30</sup> - 10 <sup>00</sup> | 10 <sup>00</sup> - 10 <sup>30</sup> | 10 <sup>30</sup> - 11 <sup>00</sup> |
|                             |                                   |                                   |                            |                            | ЗАПИСЬ НЕ                  | ЗАПИСЬ НЕ                  | ЗАПИСЬ НЕ                  | 11 <sup>00</sup> - 11 <sup>30</sup> | 11 <sup>30</sup> - 12 <sup>00</sup> | 12 <sup>00</sup> - 12 <sup>30</sup> |
|                             |                                   |                                   |                            |                            | ВЕДЕТСЯ                    | ВЕДЕТСЯ                    | ВЕДЕТСЯ                    | 12 <sup>30</sup> - 13 <sup>00</sup> | 13 <sup>00</sup> - 13 <sup>30</sup> | 13 <sup>30</sup> - 14 <sup>00</sup> |
|                             | 4                                 | 5                                 | 6                          | 7                          |                            | 9 🤚                        | 10                         | 14 <sup>00</sup> - 14 <sup>30</sup> | 14 <sup>30</sup> - 15 <sup>00</sup> | 15 <sup>00</sup> - 15 <sup>30</sup> |
|                             | ЗАПИСЬ НЕ<br>ВЕДЕТСЯ              | ЗАПИСЬ НЕ<br>ВЕДЕТСЯ              | 08:00-21:00                | 08:00-21:00                |                            |                            | ЗАПИСЬ НЕ<br>ВЕДЕТСЯ       | 15 <sup>30</sup> - 16 <sup>00</sup> | 16 <sup>00</sup> - 16 <sup>30</sup> | 16 <sup>30</sup> - 17 <sup>00</sup> |
|                             | 44                                | 40                                | 40                         | 44                         | 45                         | 40                         | 47                         | 17 <sup>00</sup> - 17 <sup>30</sup> | 17 <sup>30</sup> - 18 <sup>00</sup> | 18 <sup>00</sup> - 18 <sup>30</sup> |
|                             | 11<br>ЗАПИСЬ НЕ                   | 1∠<br>ЗАПИСЬ НЕ                   | 13<br>ЗАПИСЬ НЕ            | 14<br>ЗАПИСЬ НЕ            | 15<br>ЗАПИСЬ НЕ            | 10<br>ЗАПИСЬ НЕ            | 17<br>ЗАПИСЬ НЕ            | 18 <sup>30</sup> - 19 <sup>00</sup> | 19 <sup>00</sup> - 19 <sup>30</sup> | 19 <sup>30</sup> - 20 <sup>00</sup> |
|                             | ВЕДЕТСЯ                           | ВЕДЕТСЯ                           | ВЕДЕТСЯ                    | ВЕДЕТСЯ                    | ВЕДЕТСЯ                    | ВЕДЕТСЯ                    | ВЕДЕТСЯ                    | 20 <sup>00</sup> - 20 <sup>30</sup> | 20 <sup>30</sup> - 21 <sup>00</sup> |                                     |
|                             | <b>18</b><br>ЗАПИСЬ НЕ<br>ВЕДЕТСЯ | <b>19</b><br>ЗАПИСЬ НЕ<br>ВЕДЕТСЯ | 20<br>ЗАПИСЬ НЕ<br>ВЕДЕТСЯ | 21<br>ЗАПИСЬ НЕ<br>ВЕДЕТСЯ | 22<br>ЗАПИСЬ НЕ<br>ВЕДЕТСЯ | 23<br>ЗАПИСЬ НЕ<br>ВЕДЕТСЯ | 24<br>ЗАПИСЬ НЕ<br>ВЕДЕТСЯ | Стоимость                           | łасовой пояс: UT                    | -C+3                                |
|                             | <b>25</b><br>запись не<br>ведется | 26<br>ЗАПИСЬ НЕ<br>ВЕДЕТСЯ        | 27<br>ЗАПИСЬ НЕ<br>ВЕДЕТСЯ | 28<br>ЗАПИСЬ НЕ<br>ВЕДЕТСЯ | 29<br>ЗАПИСЬ НЕ<br>ВЕДЕТСЯ | 30<br>ЗАПИСЬ НЕ<br>ВЕДЕТСЯ | 31<br>запись не<br>ведется | 1₽                                  |                                     |                                     |

Подтвердить запись кнопкой «Записаться».

Обратите внимание на часовой пояс!!!

I

| A C 🗎 | sova.infoclinica.ru               |                                   |                                   | Сеть клині                               | ик Сова   Запи       | ісь на прием         |                                | ¶≓ ==      | <u>★2 отзыва</u>                                                                                                    |                                      | æ                                                                                                    |
|-------|-----------------------------------|-----------------------------------|-----------------------------------|------------------------------------------|----------------------|----------------------|--------------------------------|------------|----------------------------------------------------------------------------------------------------|--------------------------------------|----------------------------------------------------------------------------------------------------|
|       | 🛗 МАЙ - 20                        | 20   ТЕСТОВЫ                      | й і тер/ Под                      | тверждение                               | 1                    |                      |                                | ×          | ВРЕМЯ ПРИ                                                                                                    | IEMA                                 |                                                                                                    |
|       | пн                                | BT                                | ср <sub>Вы</sub><br>Па<br>Пет     | действительно<br>циент<br>р Владимирови  | хотите записат<br>1ч | ъся на прием?        |                                |            | 08 <sup>30</sup> - 09 <sup>0</sup><br>10 <sup>00</sup> - 10 <sup>3</sup><br>11 <sup>30</sup> - 12 <sup>00</sup><br>13 <sup>00</sup> - 13 <sup>3</sup> | 0 09 0<br>0 10 3<br>0 12 0<br>0 13 3 | <sup>00</sup> - 09 <sup>3</sup><br><sup>30</sup> - 11 <sup>0</sup><br><sup>0</sup> - 12 <sup>30</sup><br><sup>30</sup> - 14 <sup>0</sup> |
|       | <b>4</b><br>ЗАПИСЬ НЕ<br>ВЕДЕТСЯ  | <b>5</b><br>ЗАПИСЬ НЕ<br>ВЕДЕТСЯ  | 6 Tec<br>08:00- M                 | товый<br>эдицинское учре<br>пайн клиника | ждение               |                      |                                | $\searrow$ | 14 <sup>30</sup> - 15 <sup>0</sup><br>16 <sup>00</sup> - 16 <sup>3</sup>                                                                              | <sup>0</sup> 15 <sup>0</sup>         | <sup>00</sup> - 15 <sup>3</sup><br><sup>30</sup> - 17 <sup>0</sup>                                                                       |
|       | 11<br>ЗАПИСЬ НЕ<br>ВЕДЕТСЯ        | <b>12</b><br>ЗАПИСЬ НЕ<br>ВЕДЕТСЯ | 13 Вр<br>ЗАПИ:<br>ВЕДЕ            | емя записи<br>4:00 по 14:30 Ча           | асовой пояс: UT      | C+3                  |                                |            | 17 <sup>00</sup> - 18 <sup>0</sup><br>19 <sup>00</sup> - 19 <sup>3</sup><br>20 <sup>30</sup> - 21 <sup>0</sup>                                        | ° 18<br>° 19 °                       | <sup>30</sup> - 18 <sup>0</sup>                                                                                                    |
|       | <b>18</b><br>ЗАПИСЬ НЕ<br>ВЕДЕТСЯ | <b>19</b><br>ЗАПИСЬ НЕ<br>ВЕДЕТСЯ | <b>20</b><br>ЗАПИ:<br>ВЕДЕ        |                                          |                      |                      | <ul> <li>Записаться</li> </ul> | 🗙 Отмена   | совой пояс:                                                                                                    | UTC+3                                |                                                                                                    |
|       | 25<br>ЗАПИСЬ НЕ<br>ВЕДЕТСЯ        | <b>26</b><br>ЗАПИСЬ НЕ<br>ВЕДЕТСЯ | <b>27</b><br>ЗАПИСЬ НЕ<br>ВЕДЕТСЯ | ЗАПИСЬ НЕ<br>ВЕДЕТСЯ                     | ЗАПИСЬ НЕ<br>ВЕДЕТСЯ | ЗАПИСЬ НЕ<br>ВЕДЕТСЯ | ЗАПИСЬ НЕ<br>ВЕДЕТСЯ           |            |                                                                                                    |                                      |                                                                                                    |
|       |                                   |                                   |                                   |                                          |                      |                      |                                |            |                                                                                                    |                                      |                                                                                                    |

Выберите желаемый способ оплаты и произведите оплату.

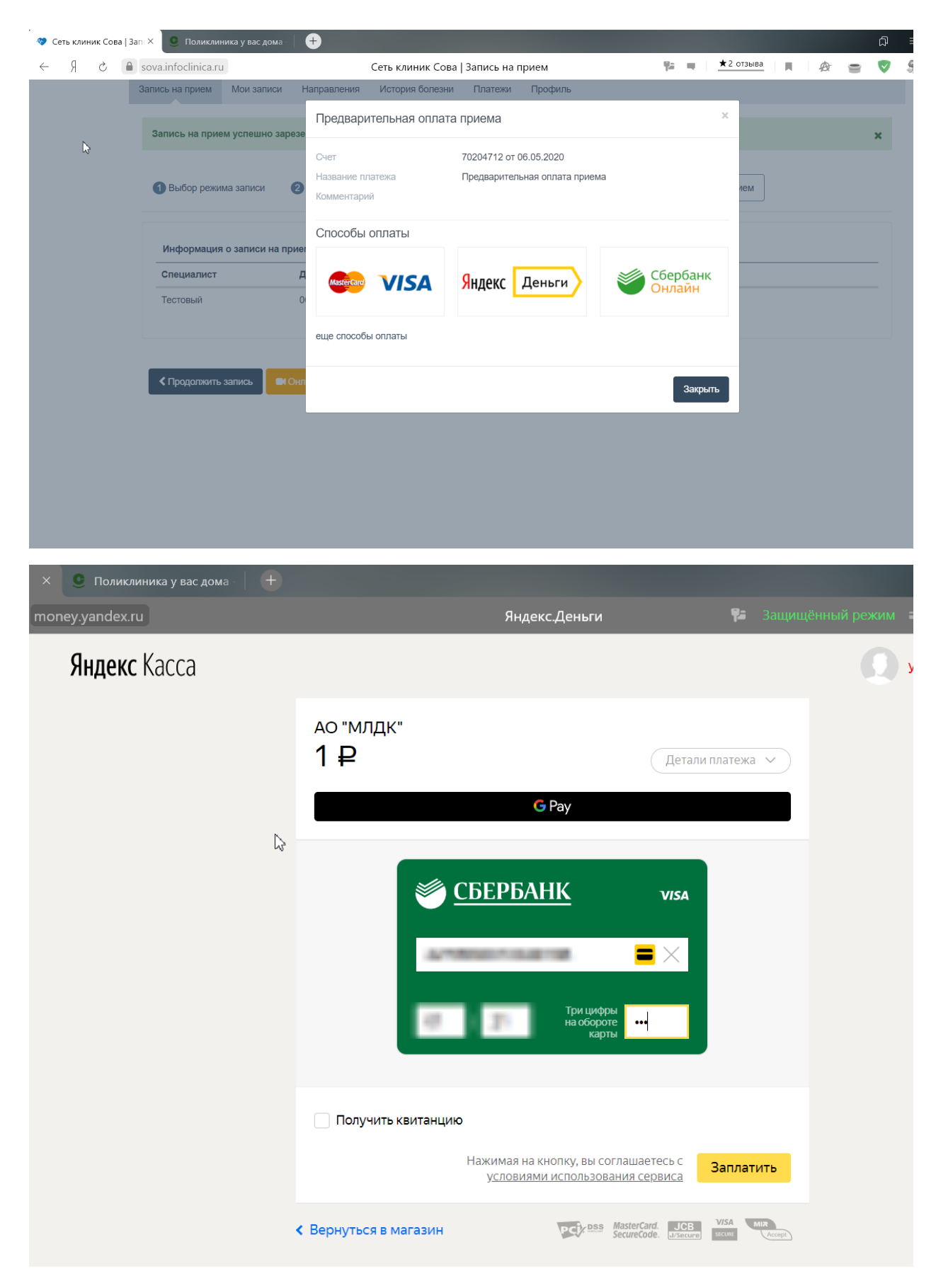

Подтвердите оплату (в зависимости от способа оплаты подтверждение может быть разным)

| acs3.sbrf.ru | Verified by VIS                                                       | А - код безопасности                                            | 🚏 Защищённый режим | C        |
|--------------|-----------------------------------------------------------------------|-----------------------------------------------------------------|--------------------|----------|
|              | Сбер                                                                  | банк УІЗА<br>SECURE                                             |                    |          |
|              | введите ваш ко                                                        | рд                                                              |                    |          |
|              | Магазин:                                                              | 171118                                                          |                    |          |
|              | Описание:                                                             | Computer State and with                                         |                    |          |
|              | Сумма:                                                                | 10.5.0                                                          |                    |          |
|              | Дата:                                                                 | dealers and the second                                          |                    | $\wedge$ |
|              | Номер карты:                                                          |                                                                 |                    | N        |
|              | Личное приветствие:                                                   | None                                                            |                    |          |
|              | Одноразовый код был на<br>Пожалуйста, проверьте р<br>одноразовый код. | правлен на Ваш номер телефона.<br>еквизиты транзакции и введите |                    |          |
|              |                                                                       |                                                                 |                    |          |
|              | L<br>Не получили одноразов                                            | ый код?                                                         |                    |          |
|              |                                                                       | отправить                                                       |                    |          |
|              | Выход                                                                 | ? Помощь                                                        |                    |          |
|              |                                                                       |                                                                 |                    |          |
|              |                                                                       |                                                                 |                    |          |
|              |                                                                       |                                                                 |                    |          |

Вернитесь в ЛК

|                              | Яндекс.Деньги | ₹₽                  | Защищённый ре: |
|------------------------------|---------------|---------------------|----------------|
|                              |               |                     |                |
|                              |               |                     |                |
| Платеж прошел                |               | C                   |                |
| Сумма                        | 1₽            |                     |                |
| Название платежа             | АО "МЛДК"     |                     |                |
| Номер заказа                 | 70204712      |                     |                |
| Идентификатор<br>плательщика | 10087125      |                     |                |
|                              |               | Вернуться в магазин | ]              |
|                              |               |                     |                |
|                              |               |                     |                |

В назначенное время зайдите в ЛК во вкладку «мои записи» и нажмите кнопку «Онлайн прием»

В появившемся окне нажмите «Подключится»

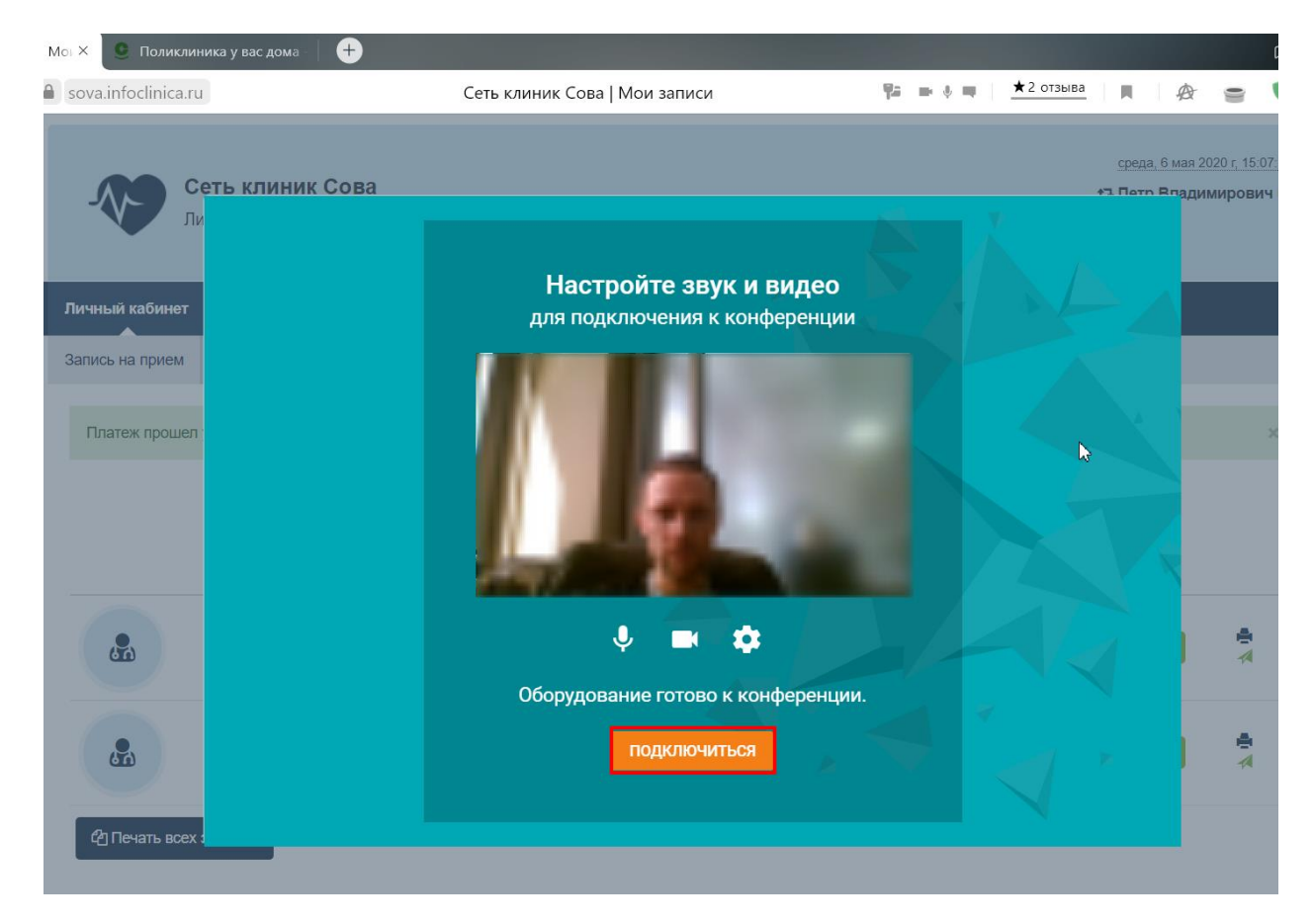

Появиться окно связи с доктором, по завершению консультации завершите звонок.

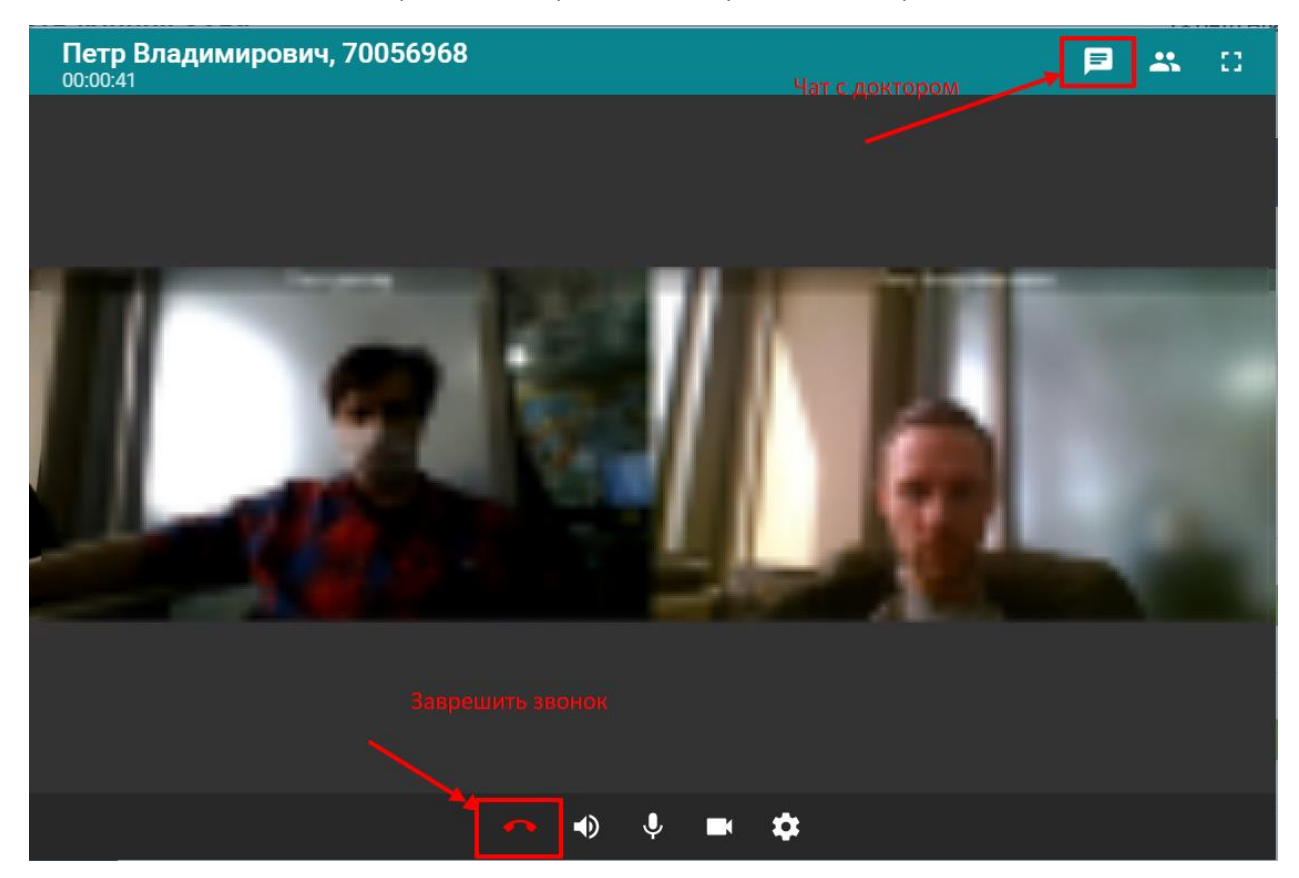

Если вы надпись: «Нет доступа к камере и микрофону» - это значит, что настройки безопасности вашего браузера не разрешают доступ к камере и микрофону. Для того, чтобы дать такие разрешения необходимо сделать следующее.

## Для браузера Яндекс:

Нажать на значок замка рядом с адресной строкой.

| 😻 Сеть клиник Сова   Мон 🗙 🛛 🕂 |                                                                                                    |       |     |           |                         |                           |                      |                        |    |   |   |
|--------------------------------|----------------------------------------------------------------------------------------------------|-------|-----|-----------|-------------------------|---------------------------|----------------------|------------------------|----|---|---|
| ← Я C 🔒 sova.infoclinica.ru    | Сеть клиник Сова   Мои записи                                                                                                    | ų.    | + = | ★2 отзыва | M                       | 费                         | 0                    | V                      | 9/ | Þ | 4 |
| Сеть клиник Соли               | ва<br>Настройте звук и видео                                                                                                    |       |     |           | <u>среда</u><br>•3 Петр | <u>, 6 мая 2</u><br>Впади | 2020 г. 13<br>імиров | <u>:59:17</u><br>ИЧ (⊅ |    | × |   |
| Запись на прием                |                                                                                                    |       |     |           |                         |                           |                      | ×                      |    |   |   |
| প্রে Печаль acex:              | <ul> <li>Страни страници страници стр<br/>Страници страници страници страници страници страници страници страници страници страници страници страници стр<br/>Страници страници страници страници страници страници страници страници страници страници страници страници стр<br/>Страници страници страници страници страници страници страници страници страници страници страници страници стр<br/>Страници страници страници страници страници страници страници страници страници страници страници страници стр<br/>Страници страници страници страници страници страници страници страници страници страници страници страници стр<br/>Страници страници стр<br/>Страници страници страници страници страници страници страници страници страници страници страници страници страници страници страници страници страници стр<br/>Страници страници стран</li></ul> | равит | ±2  |           | ×                       |                           | <b>₽</b> ₹           |                        |    |   |   |

Далее выполните настройку согласно картинкам ниже.

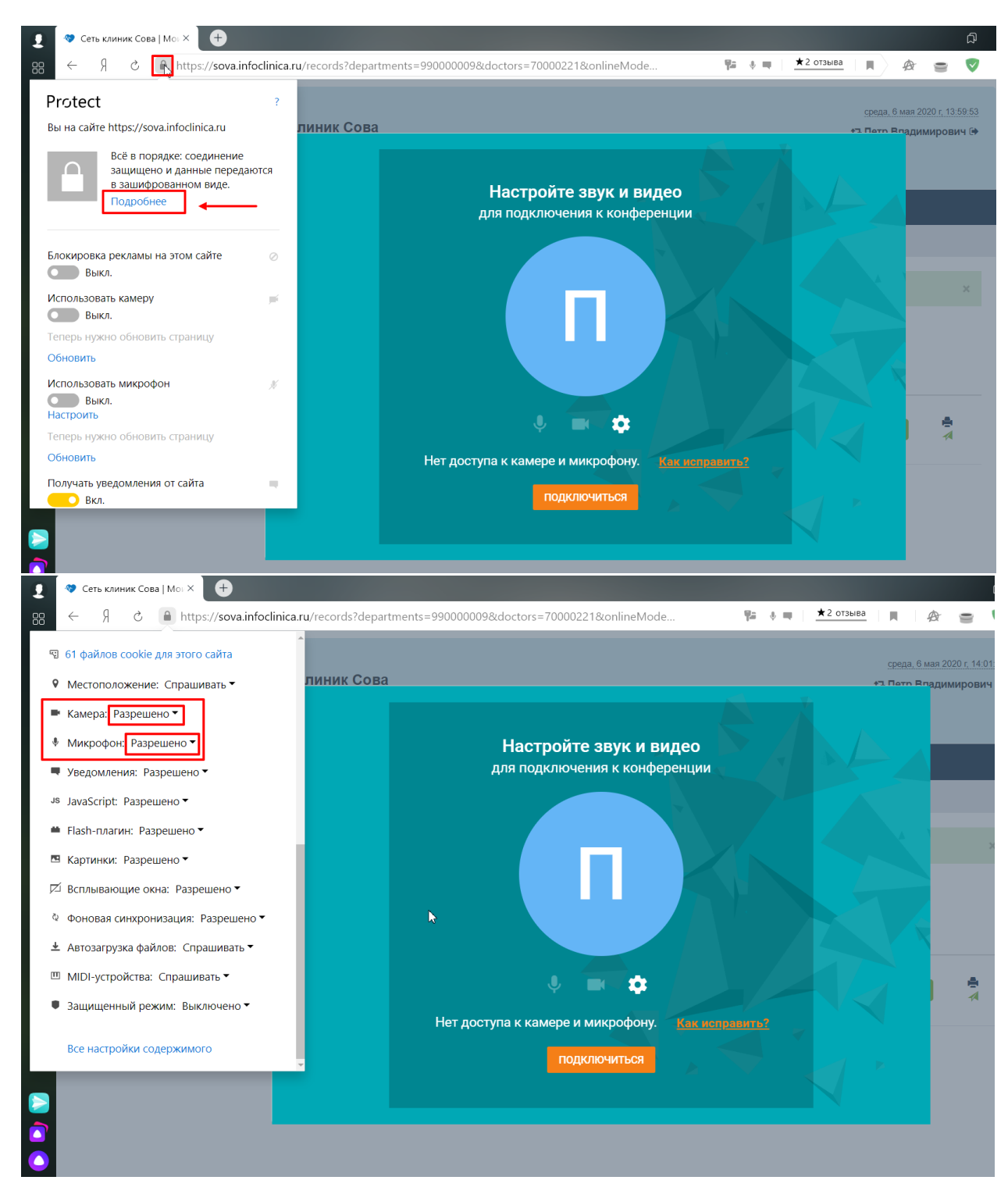

После того, как вы дали разрешения камере и микрофону, необходимо перезагрузить страницу и подключится к консультации снова.

Для Google Chrome:

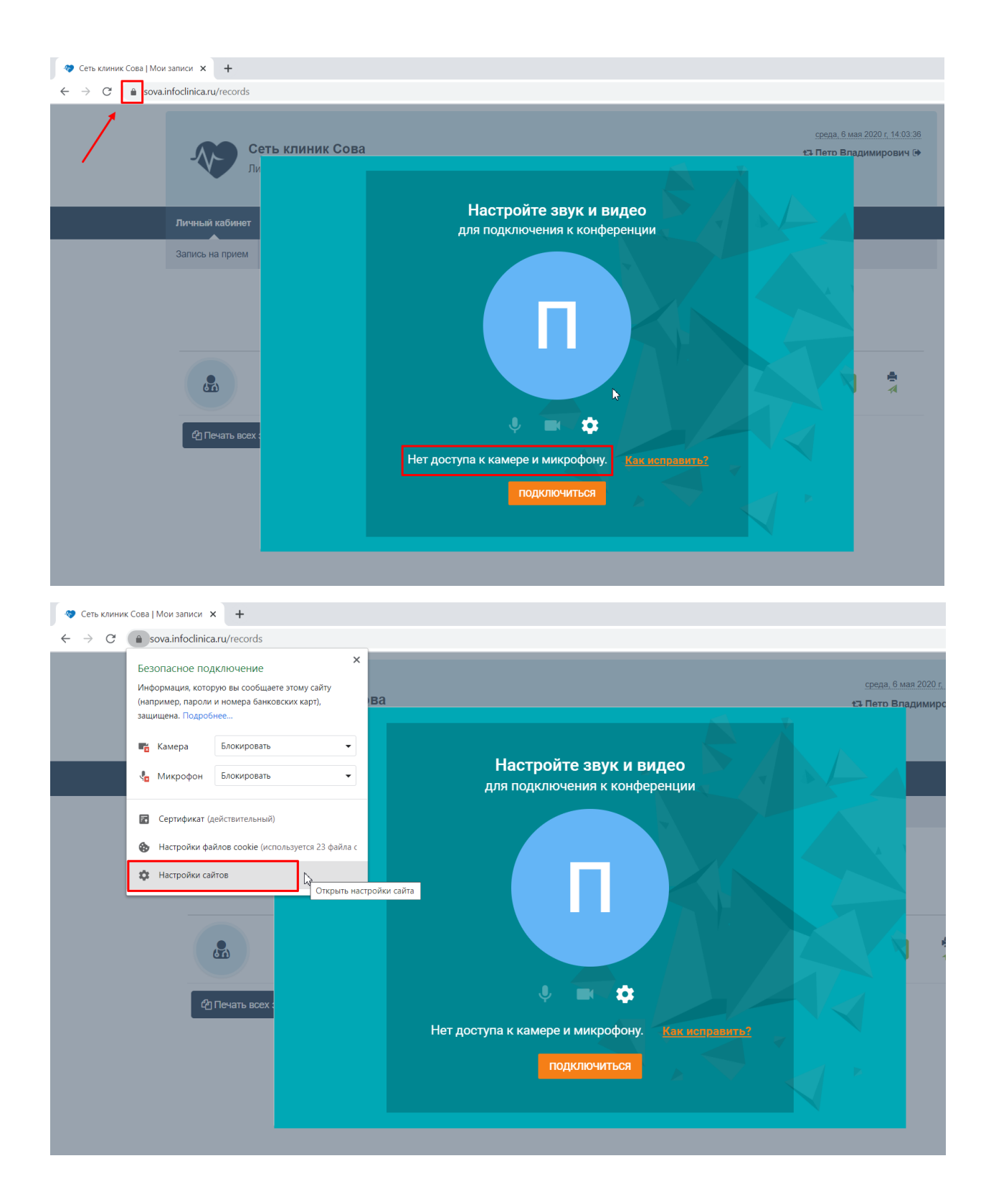

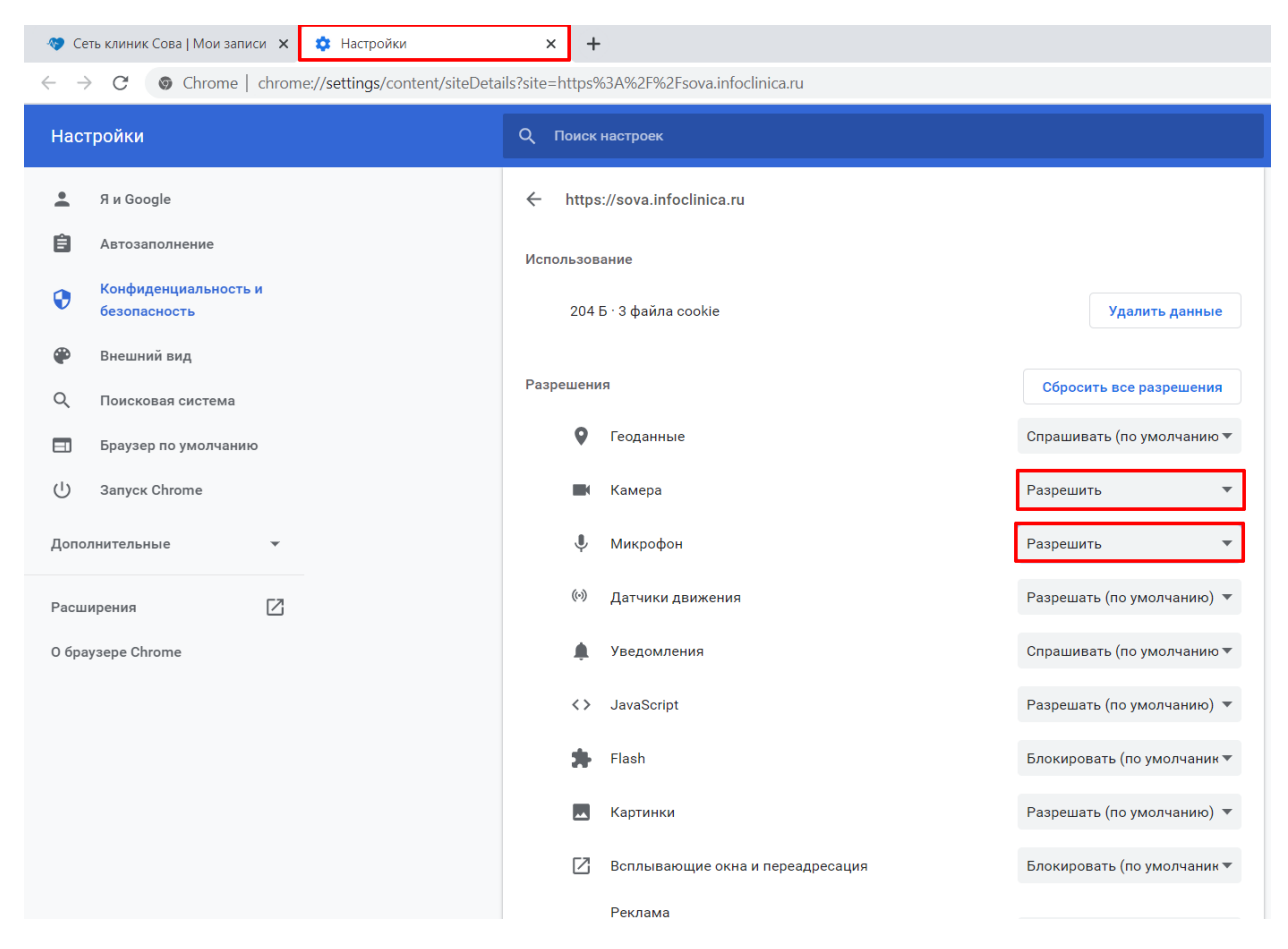

Перезагрузите страницу и подключитесь к онлайн консультации снова.